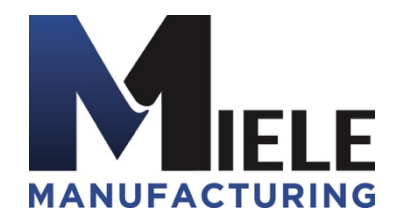

(570) 244-3123 www.MieleMFG.com 66 Mall Parkway, Muncy, PA 17756

## How to Replace a Hard Drive on eCash Computers

**Notice:** Before removing your old hard drive, you will need to copy and save your Derby and Log folders onto a blank USB thumb drive. This will allow you to copy them onto your new hard drive, so you do not lose any information from your TRT. A 2GB or larger thumb drive will be needed. For questions or support, contact the TRT Tech Support Team at 570-244-3123, Ext. 2.

 Take out the highlighted six (6) screws on the back of the computer. The top four (4) with a #2 Phillips Head Screwdriver and the additional two (2) on the port with a 5mm Nut Driver.

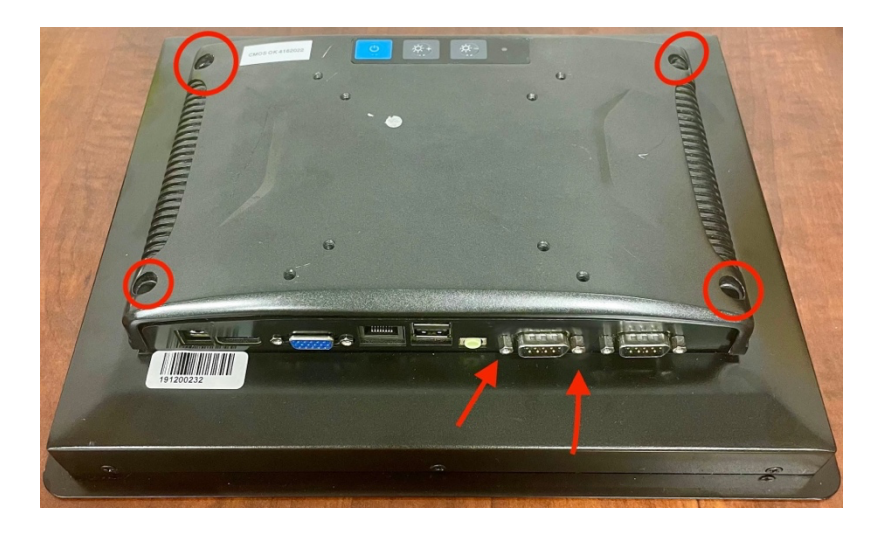

2. Disconnect the two circled cables.

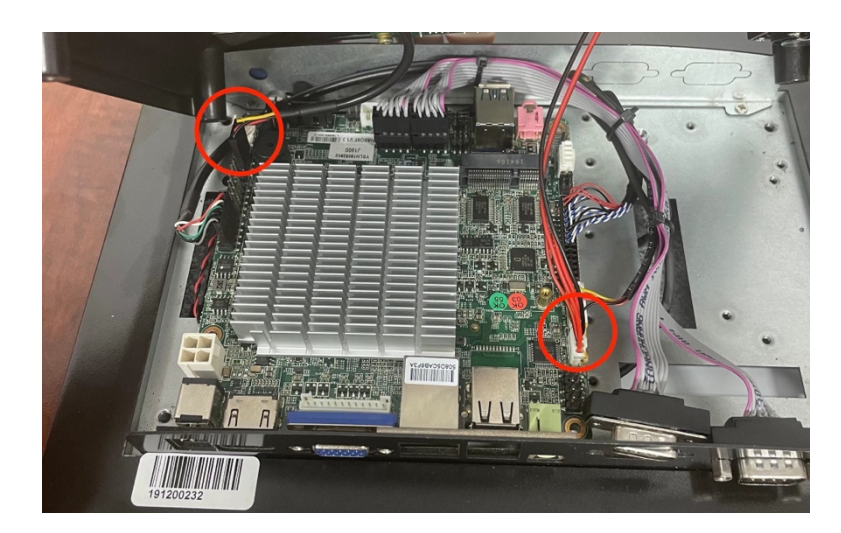

3. Remove the four (4) circled screws.

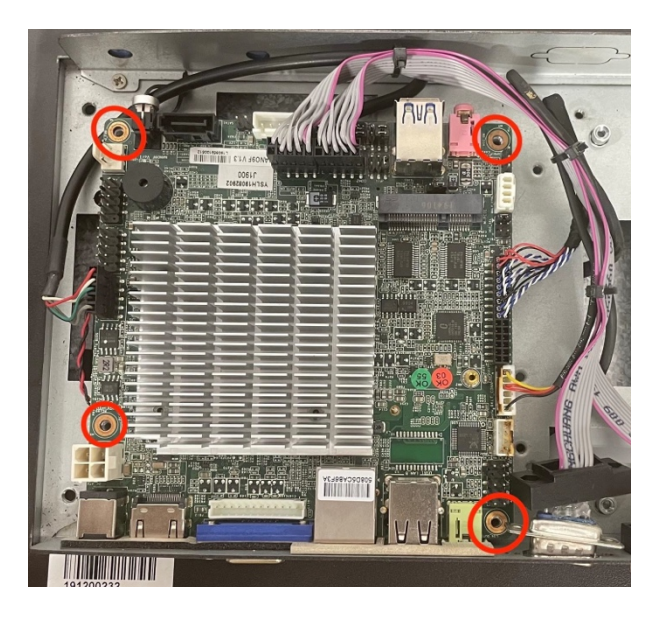

4. Remove the single #0 Phillips Screw on the hard drive. Then replace the hard drive and reassemble.

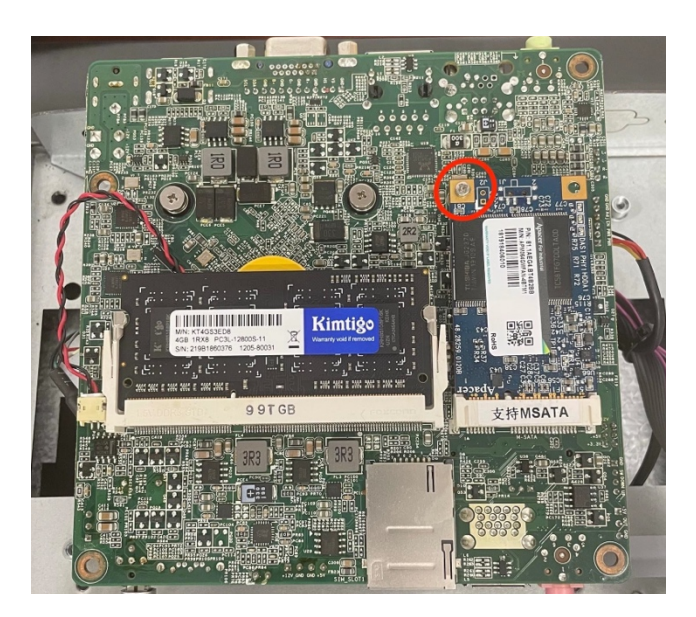

Once the hard drive is changed, place the included Windows 10 License sticker on the back of the computer for your records.

When the computer is restarted the first time, if there is an issue with POMcash or the scanner, proceed to do the following:

- If POMcash fails to load properly on initial startup, restart the computer.
- If the scanner fails to communicate the first time, unplug the scanner from the USB port. Restart the computer and plug the scanner into the USB port before POMcash loads.